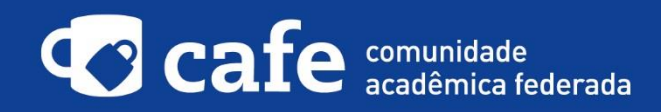

## Procedimento de acesso ao EBSCOhost

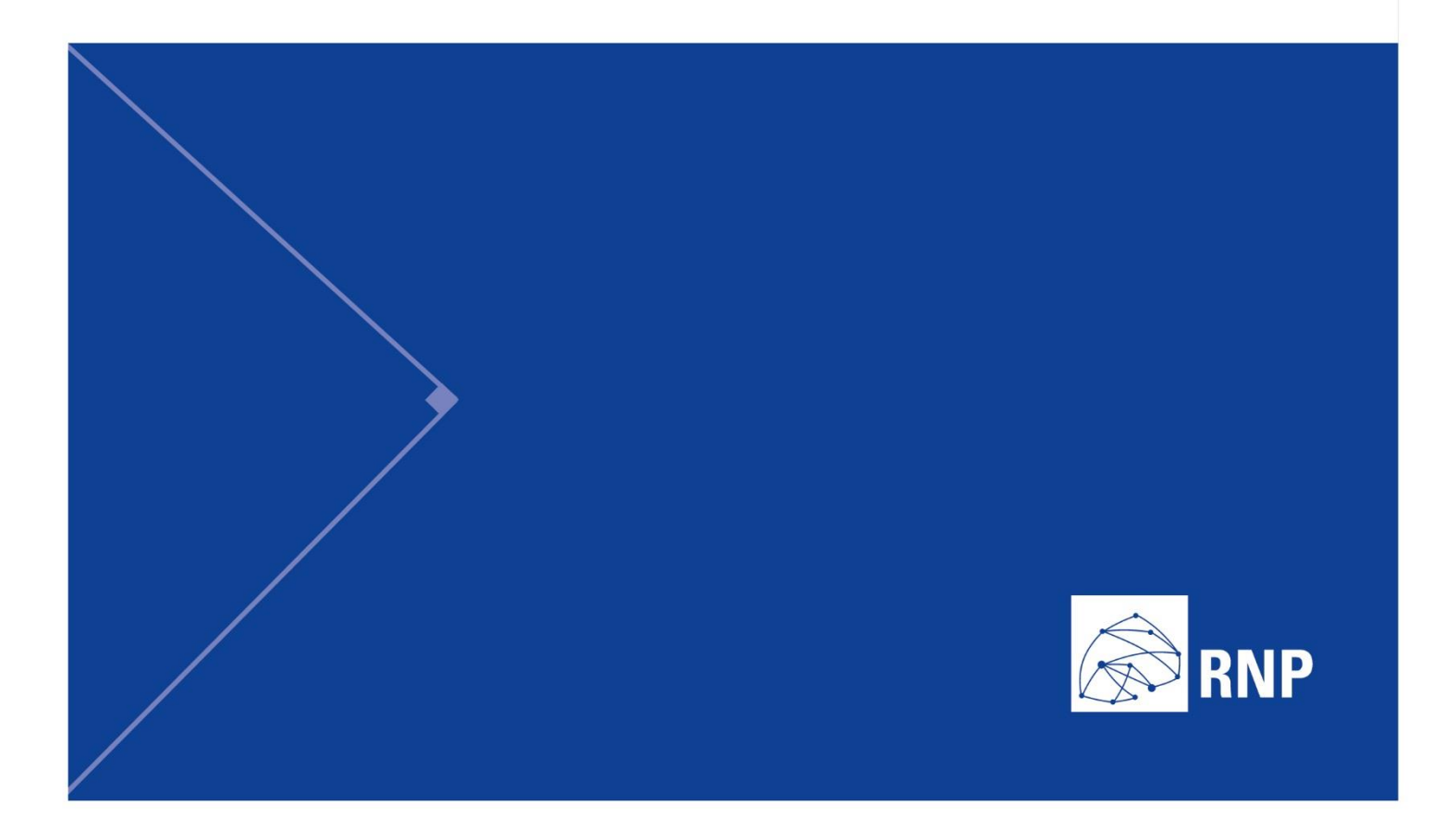

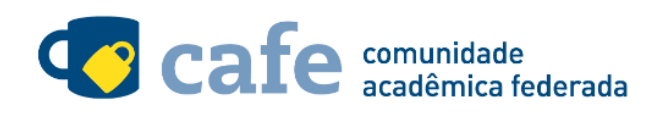

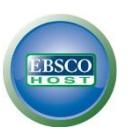

## Procedimento de acesso ao EBSCOhost

O interessado em utilizar o serviço deve acessá-lo através do link: <u>http://search.ebscohost.com/</u> Selecione a opção "Acesso Federado".

| Login    |                                                 | EBSCO Support Site |
|----------|-------------------------------------------------|--------------------|
| User ID  |                                                 |                    |
| Password |                                                 |                    |
|          | Login                                           |                    |
| (        | Shibboleth Lugin   OptiAthena Lugin             |                    |
|          | Supported Blowsers                              |                    |
|          | Recommended minimum screen resolution: 1024x768 |                    |
|          |                                                 |                    |
|          |                                                 |                    |
|          |                                                 |                    |

Escolha sua federação de origem na listagem de instituições.

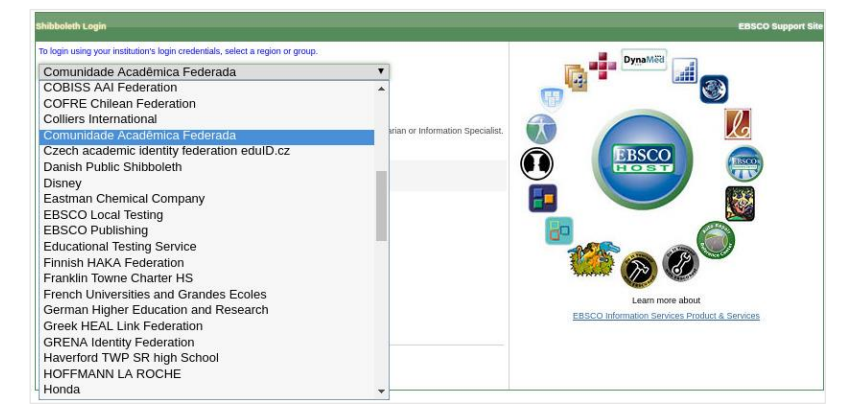

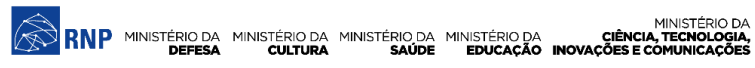

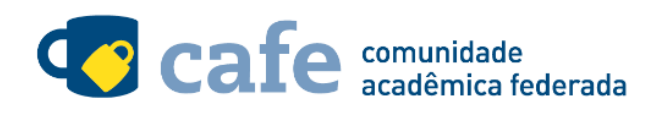

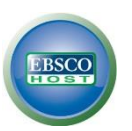

Na listagem a seguir, selecione a sua instituição de origem:

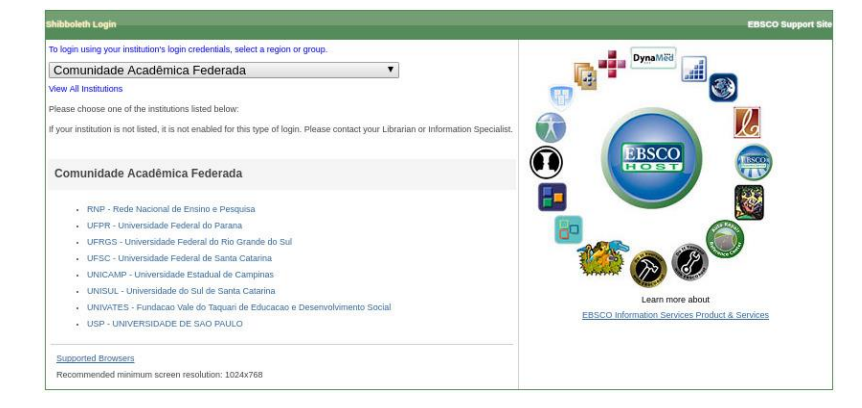

Se a sua instituição já faz parte da federação CAFe, mas não aparece a listagem acima entre em contato pelo email <u>support@ebsco.com</u>, solicitando a inclusão.

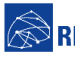

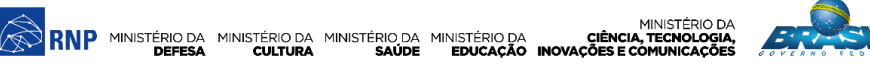

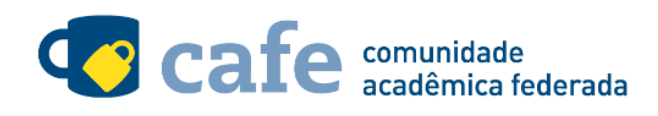

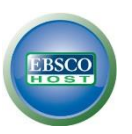

| <b>cafe</b> comunidade<br>acadêmica federada                                           |  |  |
|----------------------------------------------------------------------------------------|--|--|
|                                                                                        |  |  |
| O acesso aos serviços da CA⊢e esta mais seguro.<br><u>Clique aqui</u> para saber mais. |  |  |
| Email                                                                                  |  |  |
| □ Não salvar meu login [?]                                                             |  |  |
| Remover qualquer permissão previamente<br>concedida dos meus atributos.                |  |  |
| Login                                                                                  |  |  |

Acesse com login e senha utilizados para acesso à federação CAFe:

Após este passo, você será encaminhado para o portal do serviço, o qual possui suas próprias políticas. Em caso de dúvidas sobre o processo de autenticação, a instituição poderá entrar em contato com o Service

Desk da RNP pelo e-mail <u>sd@rnp.br</u> ou pelo telefone 0800 722 0216.

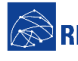

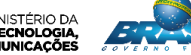

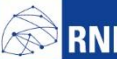

MINISTÉRIO DA RNP MINISTÉRIO DA MINISTÉRIO DA MINISTÉRIO DA CIÊNCIA, TECNOLOGIA, DEFESA CULTURA SAÚDE EDUCAÇÃO INOVAÇÕES E COMUNICAÇÕES

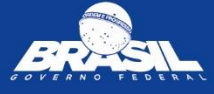